**Fidelity** 

**Stock Plan Services** 

## Selling shares in your stock plan account A quick-start guide

It is easy to sell shares once they are in your stock plan account. Check your employer's plan details<sup>1</sup> to see if you are required to hold shares for a specific amount of time before you can sell them. **Then, follow these easy steps to sell your shares.** 

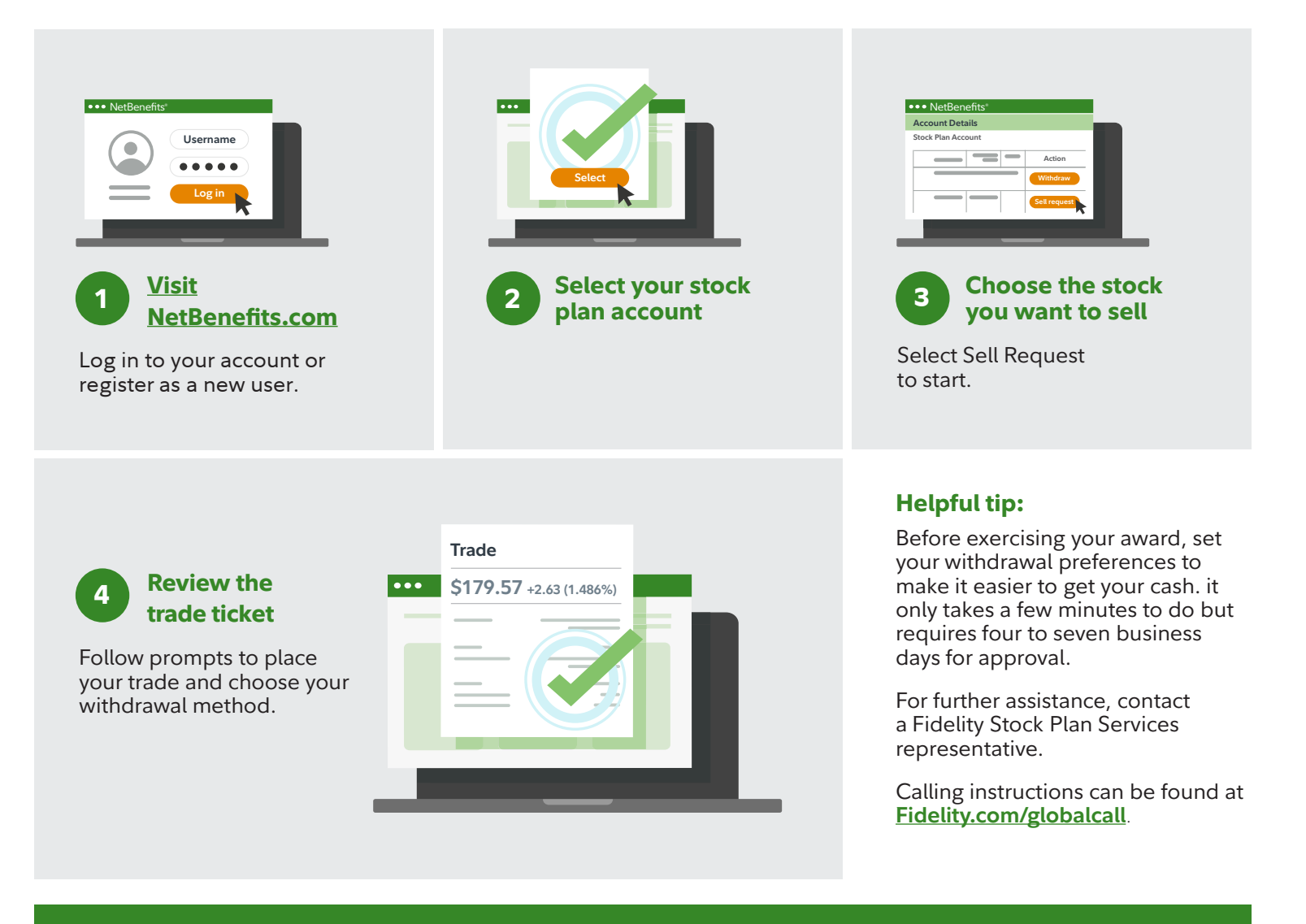

Investing involves risk, including risk of loss.

<sup>1</sup>Per your employer, check your employer's plan documents for any rules that may require you to hold your stock for a specified period. Fidelity Stock Plan Services, LLC, provides recordkeeping and/or administrative services to your company's equity compensation plan, in addition to any services provided directly to the plan by your company or its service providers. Fidelity Stock Plan Services, LLC

© 2023 FMR LLC. All rights reserved. 705209.10.0